Программный комплекс «Квазар»

# Модуль «Журнал регистрации фактов противоправных действий»

Руководство пользователя

Липецк - 2020

## Оглавление

| Описание модуля         | 3 |
|-------------------------|---|
| Начало работы с модулем | 4 |
| Загрузка журнала        | 5 |
| Редактирование          | 6 |
| Экспорт                 | 7 |

### Описание модуля

Модуль «Журнал регистрации фактов противоправных действий» предназначен для просмотра, редактирования и выгрузки сведений об оповещении правозащитных органов о фактах противоправных действий, внесённых в модуле ЭМК.

## Начало работы с модулем

Зайдите в модуль «Журнал регистрации фактов противоправных действий»

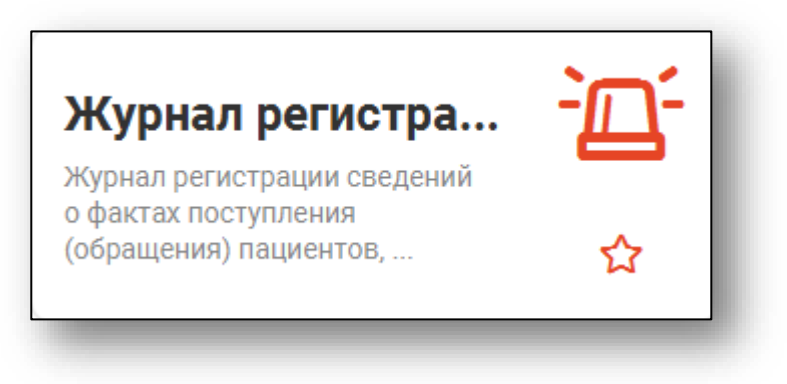

#### Откроется окно модуля.

| 😑 🛛 Журнал регистрации фактов проти                    |   |     |   |            |                   |  |  |
|--------------------------------------------------------|---|-----|---|------------|-------------------|--|--|
| Начало периода Окончание периода 07.11.2020 10.11.2020 | T | B   | C |            |                   |  |  |
| <b>B</b>                                               |   |     |   | Данные о г | Данные о пациенте |  |  |
| дата, время, способ передачи                           |   | ΦΝΟ |   | Возраст    | Адрес             |  |  |
|                                                        |   |     |   |            |                   |  |  |
|                                                        |   |     |   |            |                   |  |  |

## Загрузка журнала

Для загрузки журнала требуется выбрать период, за который будет загружен журнал, и нажать кнопку «Обновить список».

| Начало периода<br>07.11.2020 | Окончание периода<br>10.11.2020 | <br>T | ÷ | 3 |  |
|------------------------------|---------------------------------|-------|---|---|--|
| -                            |                                 |       |   |   |  |

## Редактирование

Для редактирования записи откройте её двойным кликом. Будет открыто окно редактирования. После изменения информации нажмите «ОК» для её сохранения.

| Состояние пациента                                             |                      |                                      |   |
|----------------------------------------------------------------|----------------------|--------------------------------------|---|
| Степень тяжести<br>Лёгкая                                      |                      | Характер состояния<br>Побои          |   |
| Возможные причины<br>Бытовая ссора                             |                      |                                      |   |
| Телефонограмма                                                 |                      |                                      |   |
| Медработник, передавший телефо<br>48007301 Бычков А. А. (врач- | нограмму<br>стоматол | юг, КОРПУС №1)                       | • |
| ФИО сотрудника МВД<br>Петров Степан Леонидович                 |                      | Должность сотрудника МВД<br>Дежурный |   |
| Дата передачи<br>09.11.2020                                    |                      | Время передачи<br>15:00              | _ |
| Письменное извещение                                           |                      |                                      |   |
| Дата отправки                                                  |                      | Время отправки                       |   |
|                                                                |                      |                                      |   |

## Экспорт

Для выгрузки журнала выберите нужный период, загрузите журнал и нажмите кнопку «Экспортировать в Excel».

| Начало периода<br>07.11.2020 | <br>Окончание периода<br>10.11.2020 | <br>T | Ľ | C | l |
|------------------------------|-------------------------------------|-------|---|---|---|
|                              |                                     |       |   |   |   |